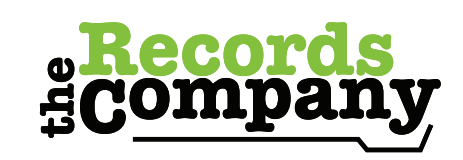

Reliable. Secure. Advanced.

Whether submitting one request or multiple, use this handy guide to easily navigate your way through the process.

First make sure you are logged into your account. From the home screen, click on 'Registered? Login Now' button in the main area to be directed to this login screen. If you haven't created an account yet, you must first create one by clicking this same button then clicking 'Register' (below the green button) once you see the screen to your right.

To start your request click on the 'submit new – request' button.

You will be taken to this screen where you click on the green circle of the type of request you would like to submit.

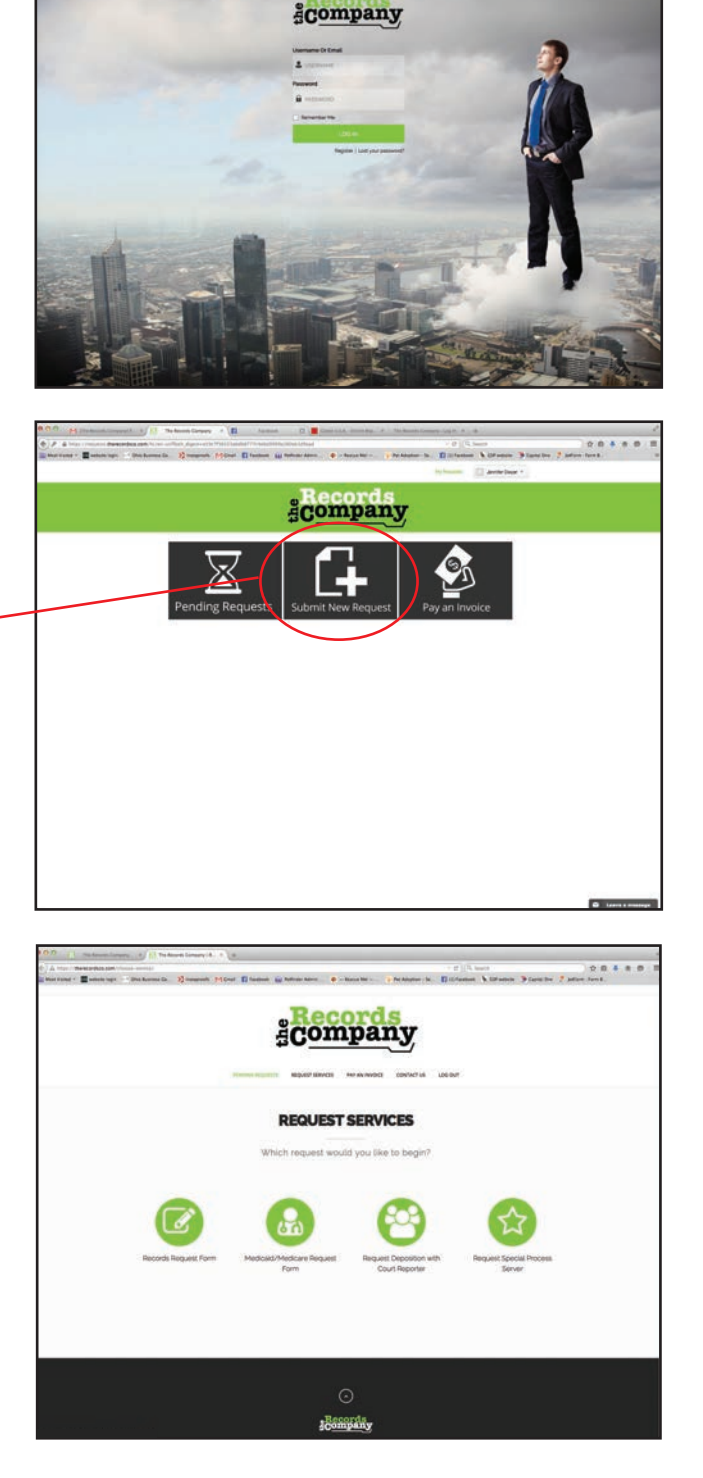

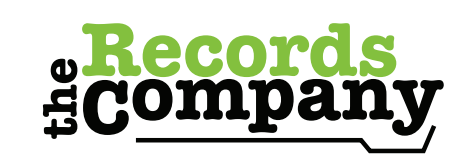

Reliable. Secure. Advanced.

Getting started doesn't have to be difficult. Follow these simple steps to set up your account and start submitting requests.

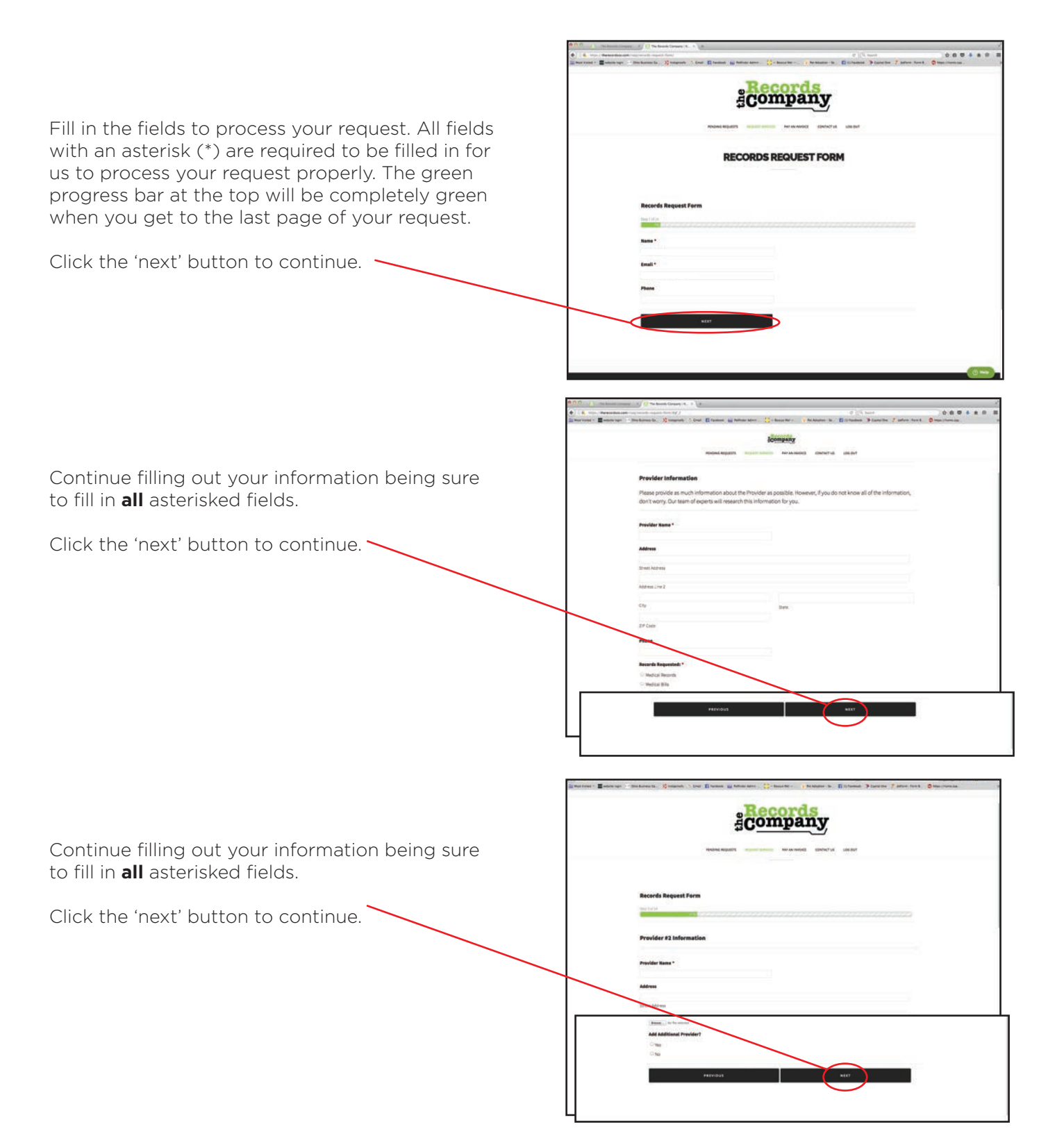

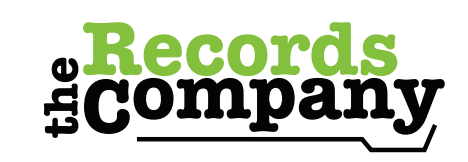

Reliable. Secure. Advanced.

Submitting requests is easy if you follow these simple steps.

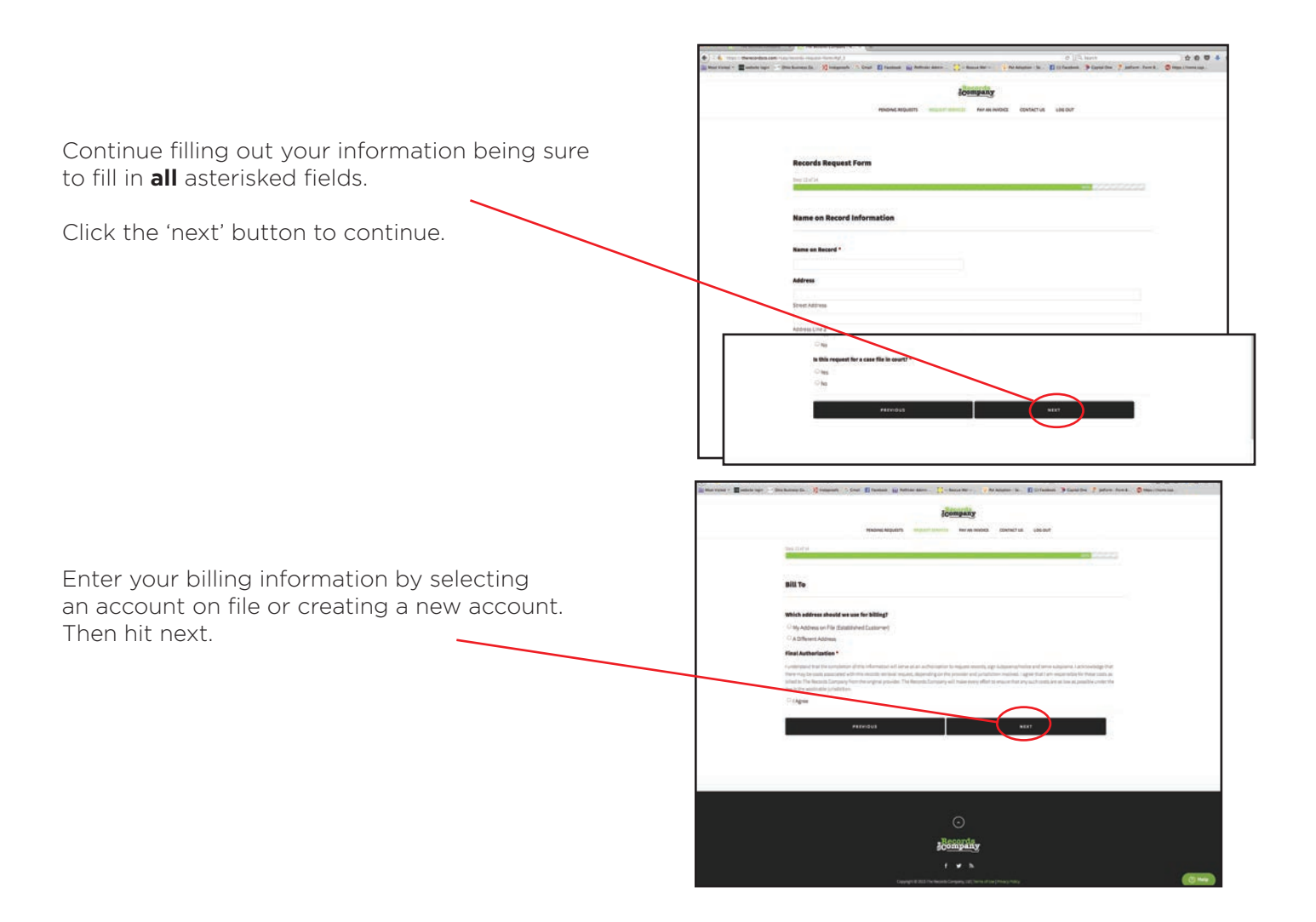

Review all of your entries before hitting submit.

|                                                                                                    |                  | 10              | mbruh,         |            |         |  |  |
|----------------------------------------------------------------------------------------------------|------------------|-----------------|----------------|------------|---------|--|--|
|                                                                                                    | PENDING AND AND  | suprem pression | THY AN INVOLUE | CONTACT US | 100.047 |  |  |
| Please confirm                                                                                                    | n everything bef | ore submis      | ion            |            |         |  |  |
|                                                                                                    |                  |                 |                |            |         |  |  |
| Start Frances                                                                                                    |                  |                 |                |            |         |  |  |
| Real .                                                                                                    |                  |                 |                |            |         |  |  |
| distribution over                                                                                                    |                  |                 |                |            |         |  |  |
| Presider Information                                                                                                    |                  |                 |                |            |         |  |  |
| Provide Same                                                                                                    |                  |                 |                |            |         |  |  |
| Sargin tarm.                                                                                                    |                  |                 |                |            |         |  |  |
| Address                                                                                                    |                  |                 |                |            |         |  |  |
| 101 Gampile Street                                                                                                    |                  |                 |                |            |         |  |  |
| Lines frame                                                                                                    |                  |                 |                |            |         |  |  |
| And A Contract of Contract of  |                  |                 |                |            |         |  |  |
| Reports Department                                                                                                    |                  |                 |                |            |         |  |  |
| a second designed                                                                                                    |                  |                 |                |            |         |  |  |
|                                                                                                    |                  |                 |                |            |         |  |  |
| Batter of Service                                                                                                    |                  |                 |                |            |         |  |  |
| Pretty .                                                                                                    |                  |                 |                |            |         |  |  |
| and .                                                                                                    |                  |                 |                |            |         |  |  |
| <b>1</b> 4                                                                                                    |                  |                 |                |            |         |  |  |
| 48416                                                                                                    |                  |                 |                |            |         |  |  |
| Do Manpolis Stand to be Carlina                                                                                                    |                  |                 |                |            |         |  |  |
| all a ferral a second as                                                                                                    |                  |                 |                |            |         |  |  |
|                                                                                                    |                  |                 |                |            |         |  |  |
| and the second second                                                                                                    |                  |                 |                |            |         |  |  |
|                                                                                                    |                  |                 |                |            |         |  |  |
| The same same                                                                                                    |                  |                 |                |            |         |  |  |
| And and a second second second second second second second second second second second second second second se                                                                                                    |                  |                 |                |            |         |  |  |
| and the second division in the second division of the second division of the second divisio |                  |                 |                |            |         |  |  |
| 100.0                                                                                                    |                  |                 |                |            |         |  |  |
| Name of Concession, Name of Concession, Name o |                  |                 |                |            |         |  |  |
| · Mallaut Brunch                                                                                                    |                  |                 |                |            |         |  |  |
| * Part 199                                                                                                    |                  |                 |                |            |         |  |  |
| · Consultantian in const                                                                                                    |                  |                 |                |            |         |  |  |
| Tartes of Service                                                                                                    |                  |                 |                |            |         |  |  |
|                                                                                                    |                  |                 |                |            |         |  |  |
| along the second second second second second second second second second second second second second second se                                                                                                    |                  |                 |                |            |         |  |  |
| *                                                                                                    |                  |                 |                |            |         |  |  |
| atom                                                                                                    |                  |                 |                |            |         |  |  |
| the Reserves Read in the Cardola                                                                                                    | e :              |                 |                |            |         |  |  |
| 100 Mar.                                                                                                    |                  |                 |                |            |         |  |  |
| Add Addressed Presiden?                                                                                                    |                  |                 |                |            |         |  |  |
|                                                                                                    |                  |                 |                |            |         |  |  |

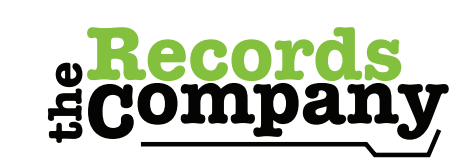

Reliable. Secure. Advanced.

Submitting requests is easy if you follow these simple steps.

Once you hit submit, you will receive this confirmation screen. A request ticket will be created in the online system within 24 hours of request submission. Once this is created, you will receive an email from our team.

After receiving this email, you will be able to view the status of your request via your client portal at any time by logging into the system directly via The Records Company website.

To view your request status, first login to the system (see step one). Once logged in, click on the 'pending requests' icon.

You can click on the request directly to view details.

After clicking on the request, you will see a screen similar to this. From here you can submit comments and view detailed status information.

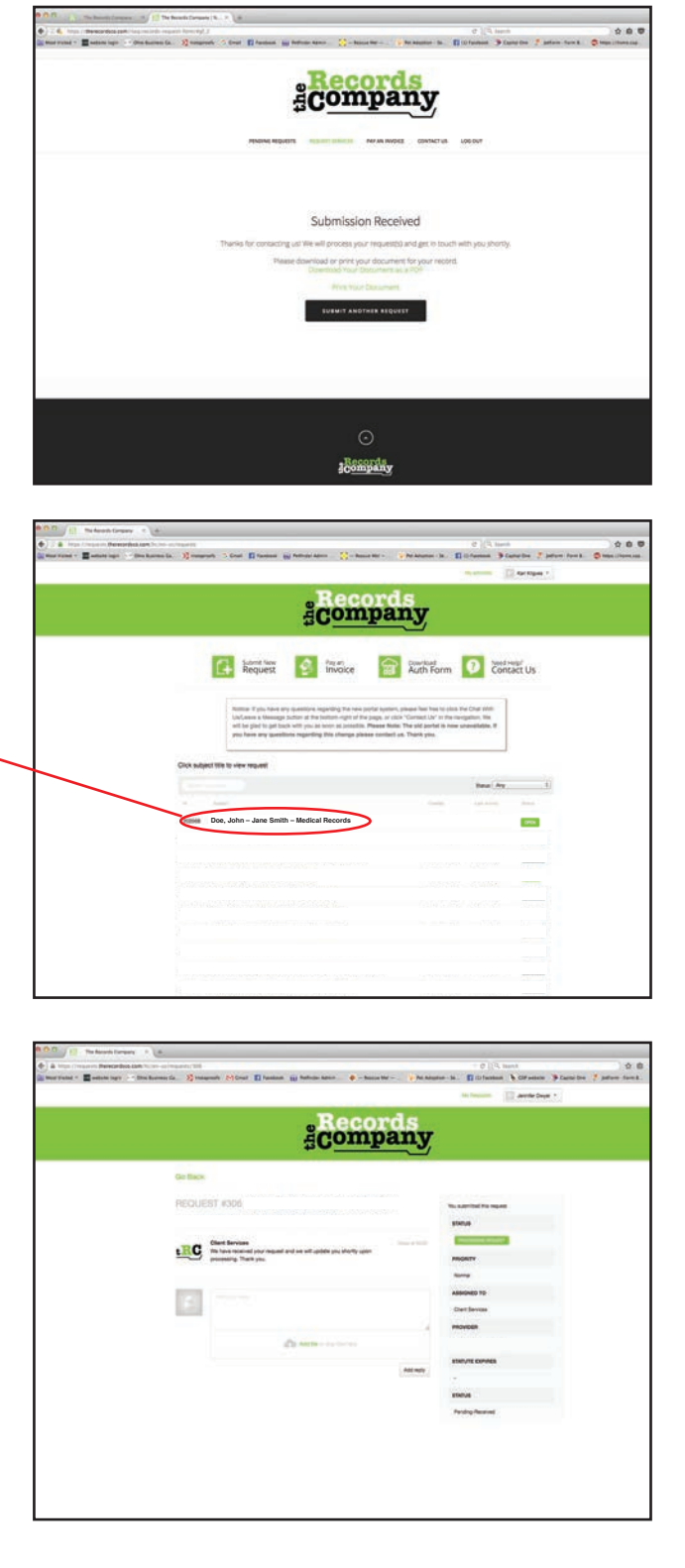